## 各部のなまえ

## ディスプレイユニット

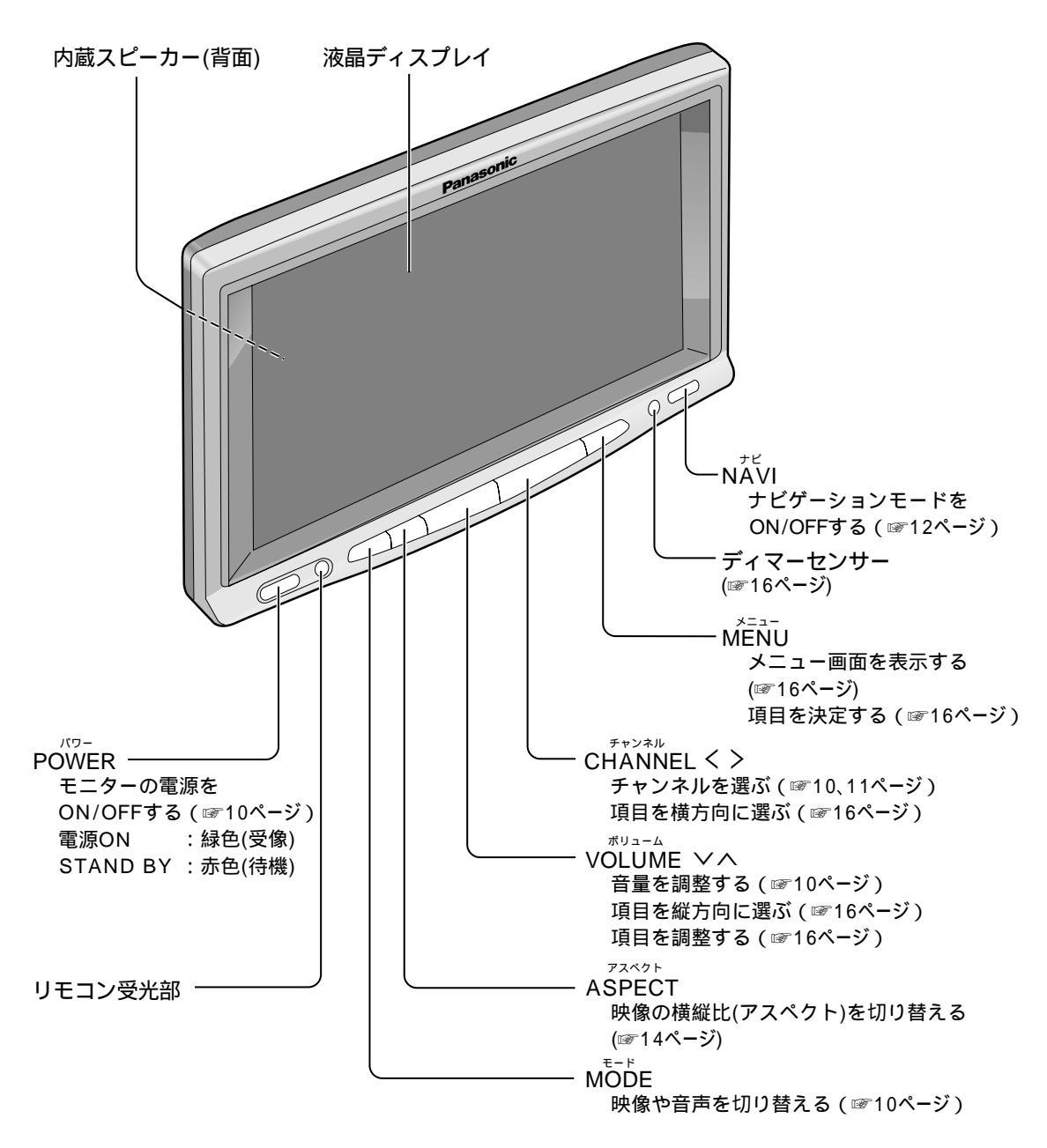

## リモコン

## ディスプレイユニットのリモコン受光部へ向けて、操作してください。

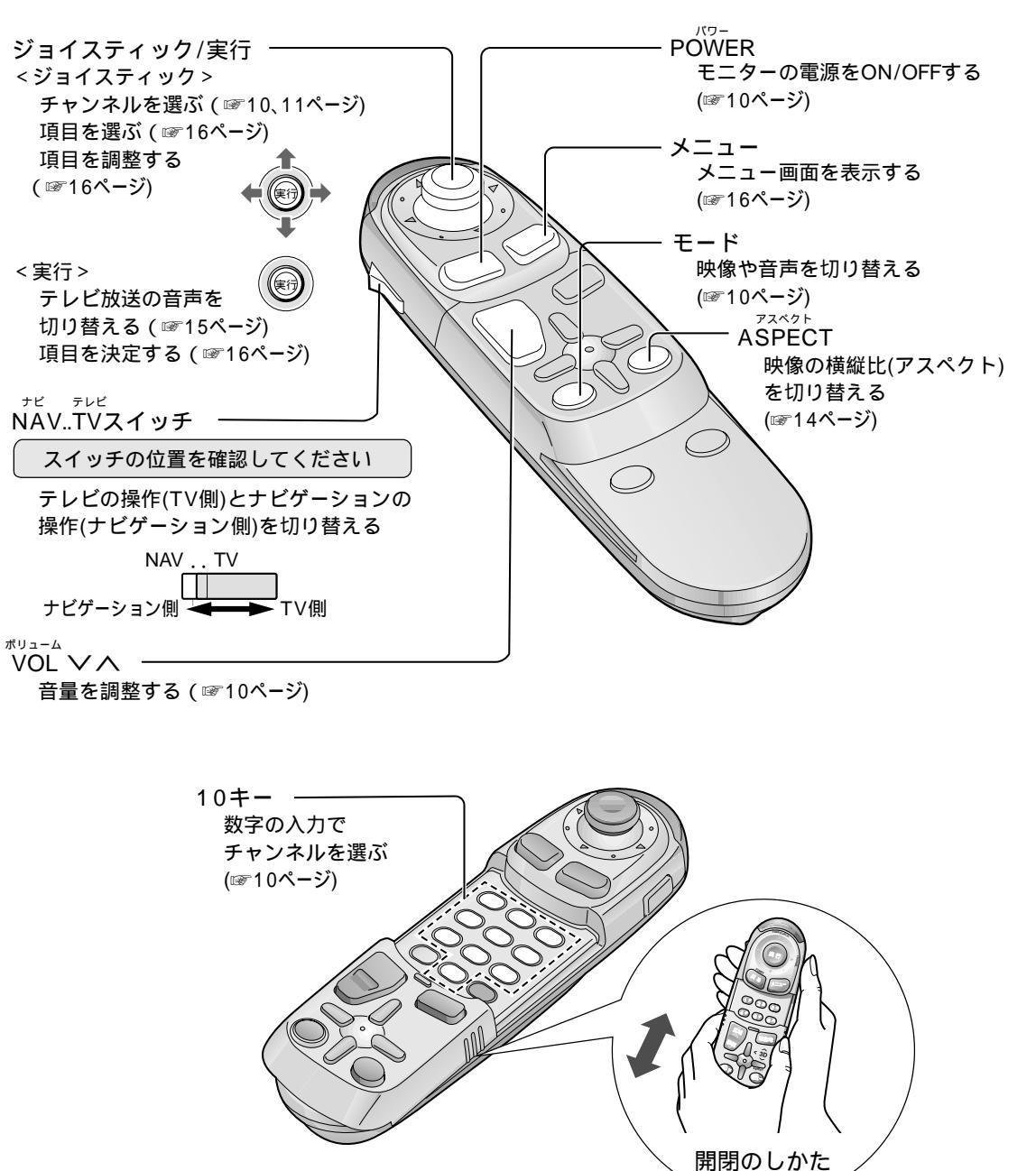